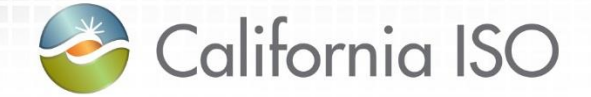

## Enabling Demand Response: Registration System Enhancements Phase 2

Pre-Market Simulation Training Session August 18, 2016

Radha Madrigal External Training Team

The information contained in these materies is provided for general information only and does not constitute legal or regulatory advice. The ultimate responsibility for complying with the ISO FERC Tariff and other applicable laws, rules or regulations lies with you. In no event shall the ISO or its employees be liable to you or anyone else for any decision made or action taken in reliance on the information in these materials.

#### Agenda

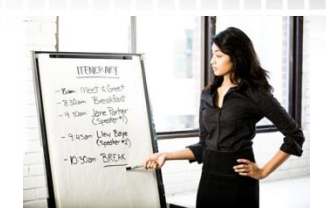

- Terms and acronyms
- Review business process changes
- Review Demand Response Registration System
- Create location and registration
- Notifications
- Changes to Demand Response System

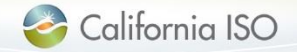

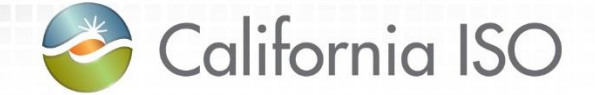

## **Terms and Acronyms**

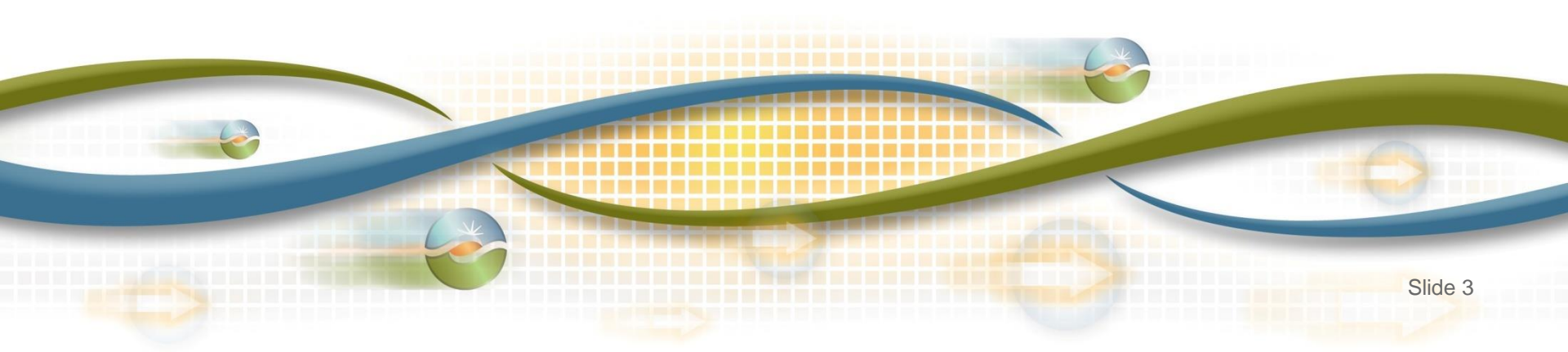

Terms and acronyms

#### Demand Response Provider (DRP)

Load Serving Entity (LSE)

### Utility Distribution Company (UDC)

#### Locations

- Physical location of the demand response entity
- Includes customer data such as service account number, physical service address, etc.
- Uniquely identified by service account number and UDC
- Submitted for review by LSE and UDC

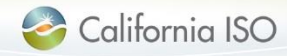

#### Terms and acronyms

## PDR/RDR Resource ID

- Select from available list of IDs during registration
- One ID per registration
- Unique ID used for participation in the ISO wholesale markets (scheduling/bidding and settlement)
- Resource specific information for the ID resides in the ISO master file

### Registration

• May be comprised of a single location or many locations

#### Service Account Number (SAN)

Unique number assigned to a location by the UDC

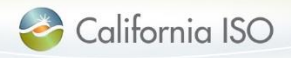

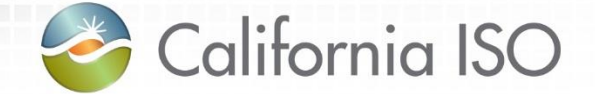

## **Review Business Process Changes**

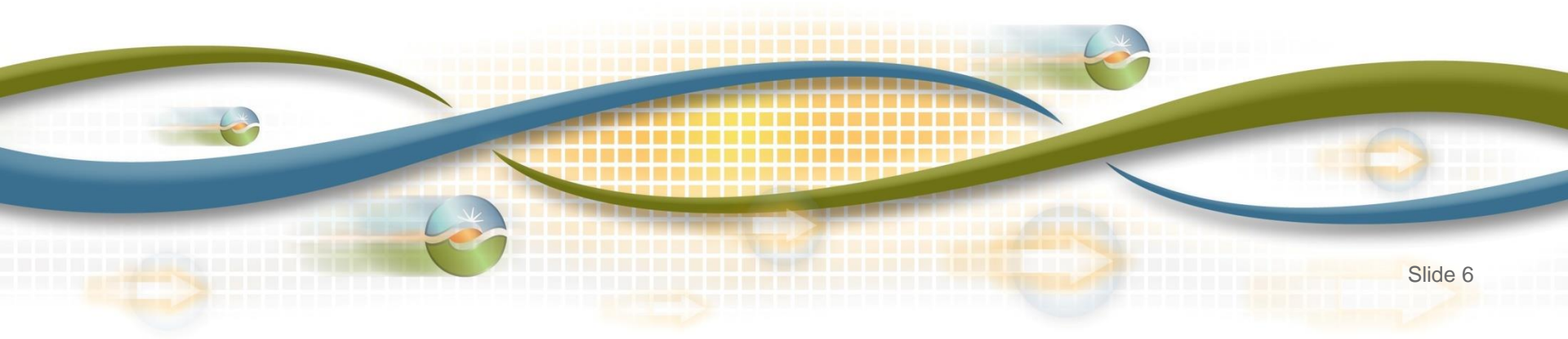

#### <u>As-is</u> business process

- Locations and aggregate locations are created in the Demand Response Registration System (DRRS) via user interface or API
- Locations are registered, reviewed, verified, and approved in the Demand Response System (DRS) via user interface

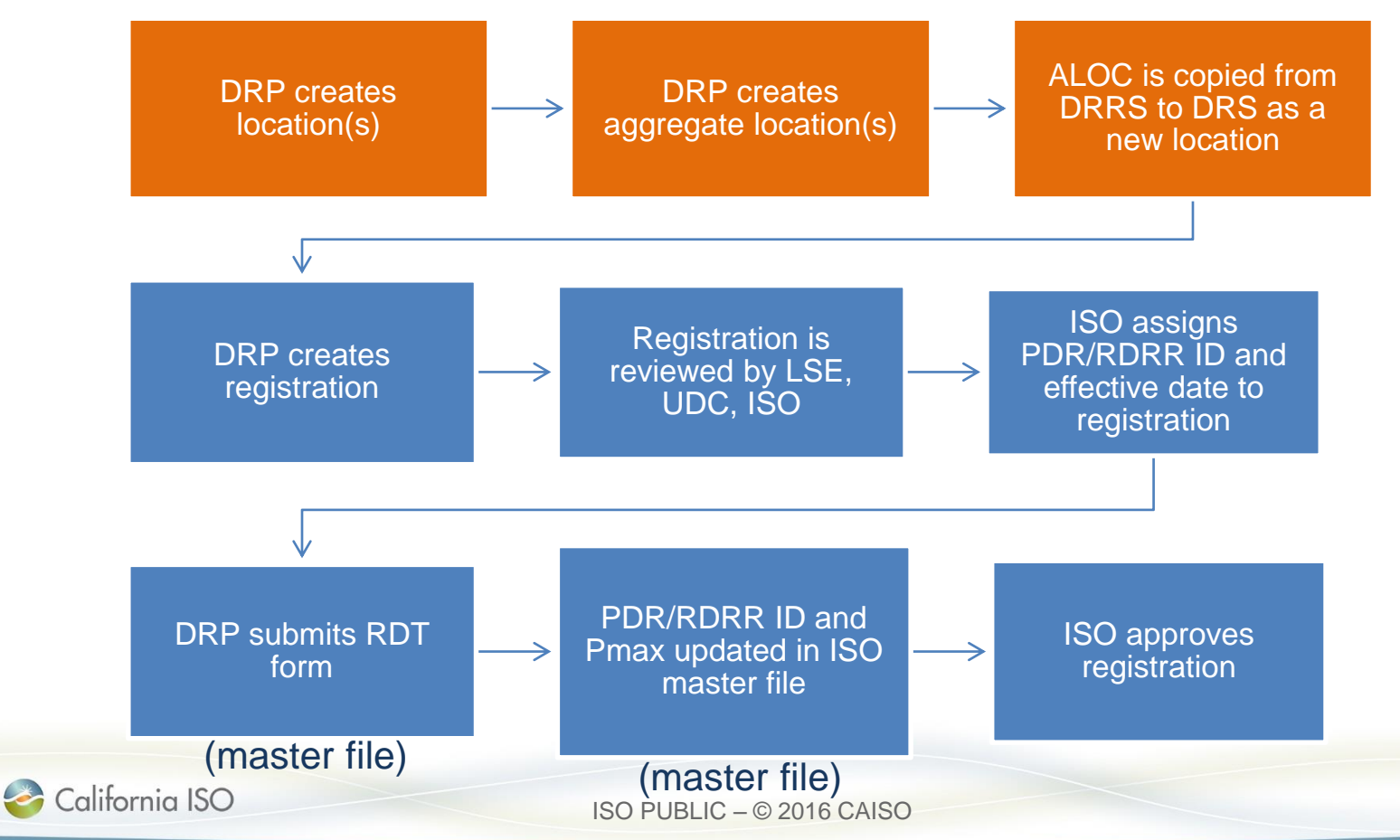

#### To-be business process

- Locations are created in the Demand Response Registration System (DRRS) via user interface or API
- Locations are reviewed and registered in the Demand Response Registration System (DRRS) via user interface or API

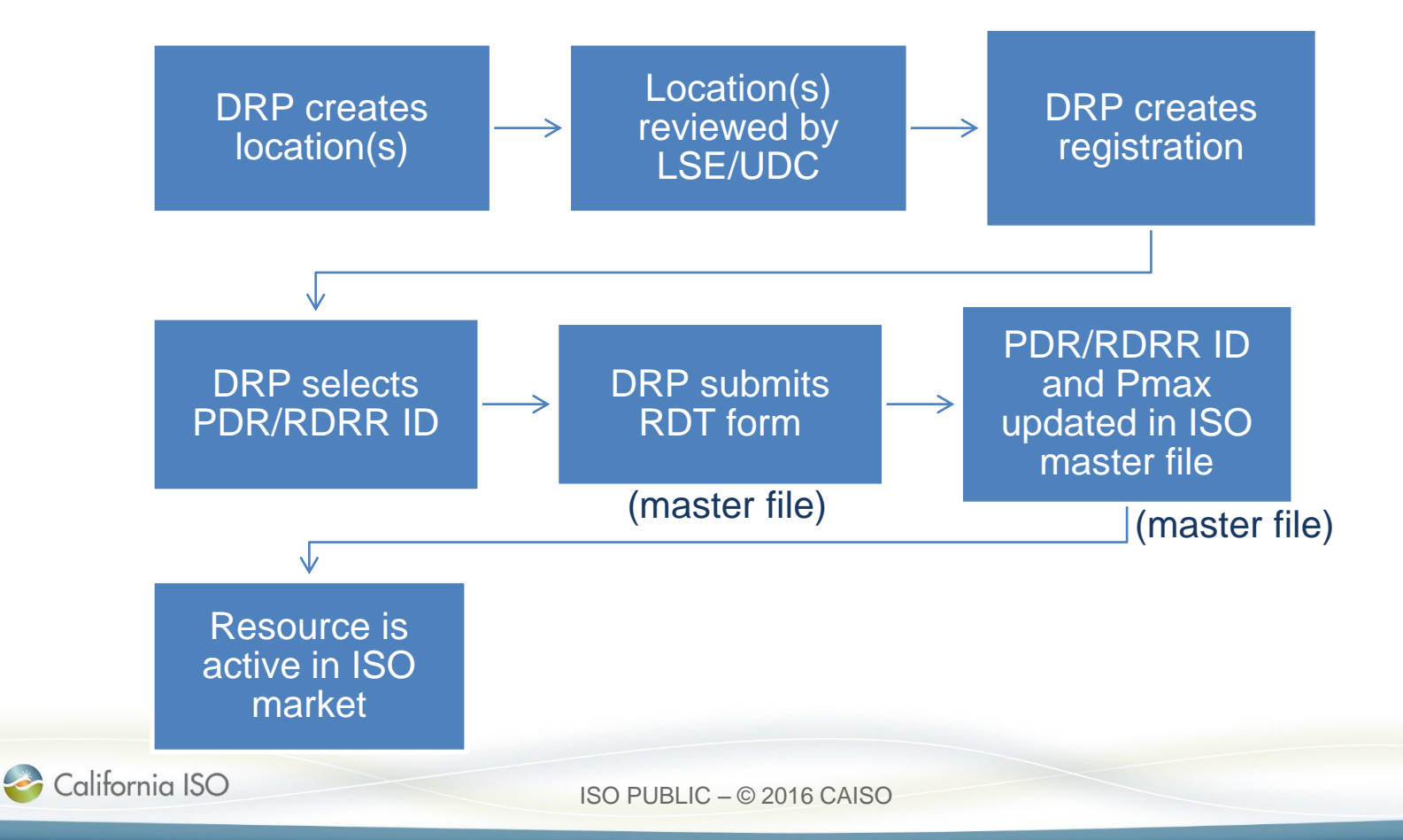

What has changed?

Application functionality has been streamlined

Removed aggregate location "ALOC" concept

Registration function has been moved from DRS to DRRS

PDR/RDRR resource rules have been implemented in master file

Demand response capability will be determined by Pmax value in master file

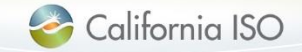

#### To be addressed in the future

### A future phase will address and enhance:

- Meter data management
- Baseline calculations
- Settlements functionality

## Implementation date to be determined

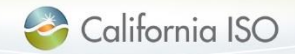

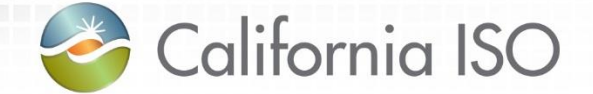

# Review Demand Response Registration System (DRRS)

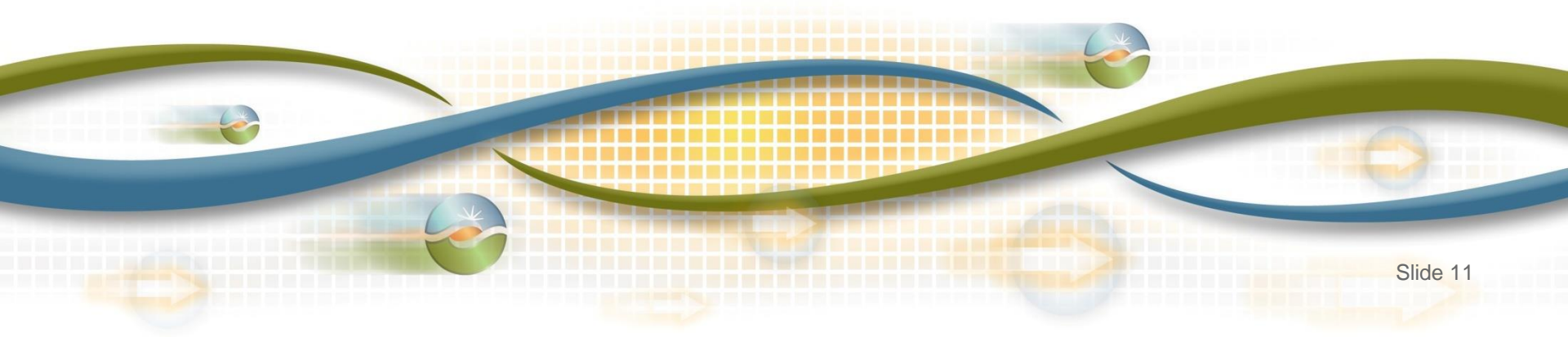

#### **DRRS** functionality

#### **Application access**

#### Review role-based tabs

#### Review screen layouts and buttons

- Locations
- Registrations

#### Walk through process of creating location and registration

- Create new location
- UDC and LSE review location
- Create registration

#### Notifications

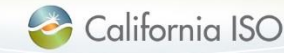

#### **Application access**

No new roles are being implemented as part of phase 2 – if user(s) already have access, no change is needed

Work with your user access administrator (UAA) to obtain new access to DRRS

- Access to DRRS is managed using the Access and Identity Management (AIM) application
- Submit requests for access to DRRS in market simulation and production environments

#### Request DRS access if you do not have it today

 DRS is a legacy application; access is managed using the Application Access Request Form (AARF)

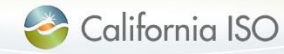

#### **Application access**

 Users must be provisioned for access to staging environment in order to participate in market simulation

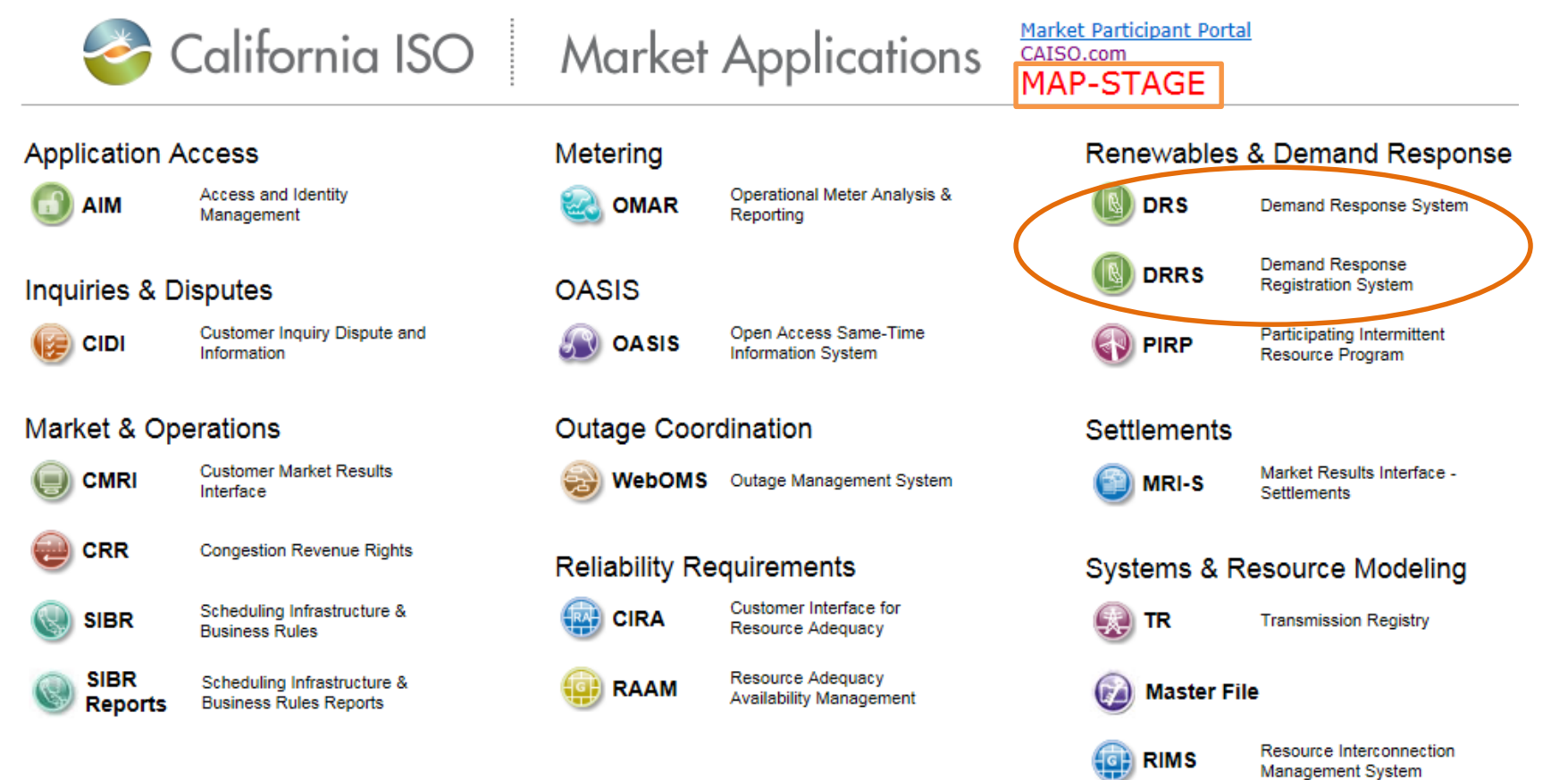

Resource Interconnection Management System -Generation

RIMSG

California ISO

ISO PUBLIC - © 2016 CAISO

#### **Review of DRRS application**

# Role-based tabs

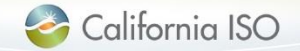

ISO PUBLIC - © 2016 CAISO

#### **Role-based tabs**

Users will see one or more tabs based on their role(s)

- DRP VIEW (create locations and registrations)
- UDC VIEW (review locations and view registrations)
- LSE VIEW (review locations and view registrations

#### Each tab has two items

- Locations
- Registrations

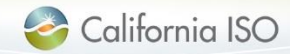

#### **Role-based tabs**

|                                                                                                    | fion System |
|----------------------------------------------------------------------------------------------------|-------------|
| DRP VIEW     UDC VIEW     LSE VIEW       Locations     Image: Comparison of the second second sec | DRP         |

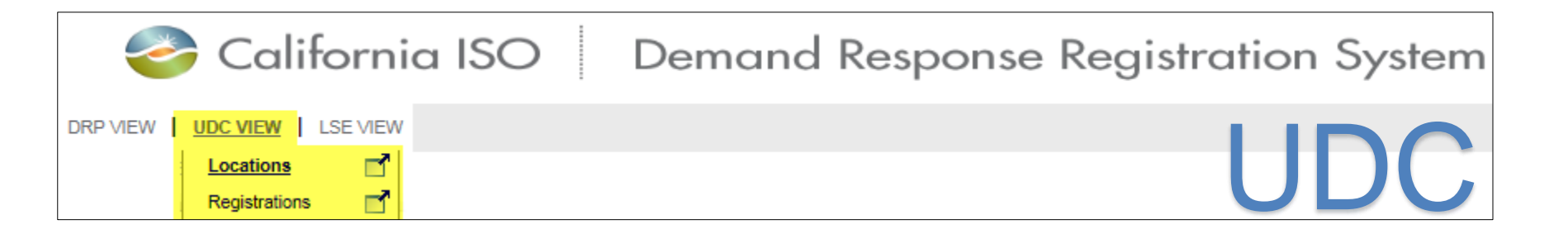

![](_page_16_Figure_3.jpeg)

![](_page_16_Picture_4.jpeg)

Users with multiple roles should select the tab that corresponds with the function they are performing at that moment

# For example, select UDC VIEW to see all locations that are assigned to you as the UDC

![](_page_17_Picture_3.jpeg)

#### Layout of Locations screen (DRP view)

|                 | Califor       | nia ISO 🛛 [        | Demana        | Response          | Registro     | ation Sy                              | stem                      | ++      | • • • P                  | ,∞ 🏘 🚽                 |            |        |            |            |          | DRRS   |
|-----------------|---------------|--------------------|---------------|-------------------|--------------|---------------------------------------|---------------------------|---------|--------------------------|------------------------|------------|--------|------------|------------|----------|--------|
| DRP VIEW UD     |               | EW                 |               |                   |              |                                       |                           |         |                          |                        |            |        |            |            |          |        |
| DRP VIEW        | Locations     |                    |               |                   |              |                                       |                           |         |                          |                        |            |        |            |            |          |        |
| LOC ID          | LOC Name      | SAN                | DRP [ALL]     | VDC [ALL] V       | LSE [ALL] 🗸  | SUBLAP [ALL]                          | <ul> <li>Apply</li> </ul> | Reset   |                          |                        |            |        |            |            |          |        |
| Create          | Сору          | Delete Defend      | Withdraw      | Edit End Date     | Register     |                                       |                           |         |                          |                        |            |        |            |            |          |        |
| Locations       |               |                    |               |                   |              |                                       |                           |         |                          |                        |            | Reg    | istrations |            |          |        |
| ŝ 🍸 🕌 🛅         | € € 1 -       | 30 of 77 🕨 🚺       | ] 🕘           |                   |              |                                       |                           |         |                          |                        |            | ŝ - M  |            |            |          |        |
| Select Loc Id   | Name          |                    | SAN           | DRP               | UDC LSE      | SUBLAP                                | PNODE                     | -       | Start Date<br>06/23/2016 | End Date<br>07/31/2018 | Status     | Reg Id | Reg Name   | Start Date | End Date | Status |
| 541322          |               |                    |               | _                 | -            |                                       |                           |         | 06/27/2016               | 07/30/2018             | Pending    |        |            |            |          |        |
| 541282          | • /           | All locatio        | ons a         | re show           | n her        | e                                     |                           |         | 07/16/2018               | 09/16/2018             | Pending    |        |            |            |          |        |
| 541221          |               |                    |               | 0 011011          |              | •                                     |                           |         | 06/20/2016               | 06/20/2016             | Withdrawn  |        |            |            |          |        |
| 541203          | •             | lse chec           | k hov         | to sele           | ect an       | indivi                                | idual                     |         | 06/20/2016               | 06/23/2016             | End Dated  |        |            |            |          |        |
| 541202          | · ·           |                    |               |                   |              | many                                  | auai                      |         | 06/21/2016               | 06/30/2017             | Disputed   |        |            |            |          |        |
| 541163          |               | ocation a          | and m         | ore info          | rmati        | on wi                                 |                           |         | 07/16/2017               | 09/16/2017             | Active     |        |            |            |          |        |
| 541161          |               |                    |               |                   | Jinau        |                                       | 11                        |         | 07/16/2017               | 09/16/2017             | Inactive   |        |            |            |          |        |
| 541123          |               | lienlav in         | tha (         | hor sc            | octions      | 2                                     |                           |         | 06/16/2016               | 06/16/2017             | Inactive   |        |            |            |          |        |
| 541081          | L L           | lispiay ii         |               |                   |              | )                                     |                           |         | 05/23/2016               | 05/31/2016             | Active     |        |            |            |          |        |
| Location A      | Addrees       |                    |               |                   |              |                                       |                           |         |                          |                        |            | ]      |            |            |          |        |
| Address 1       | Address       |                    |               | Address 2         |              |                                       | City                      | State   | Zin                      | Type                   |            | _      |            |            |          |        |
| Outcropping Way | y             |                    |               | Address 2         |              |                                       | Folsom                    | CA      | 95630                    | 1300                   |            |        |            |            |          |        |
|                 | - Deview De   | 4-11-              |               |                   |              |                                       |                           |         |                          |                        |            | _      |            |            |          |        |
|                 | I Review De   | etalls             | I SE Daviawar | L SE Contact Info | UDC Approved | UDC Commente                          |                           |         | UDC Paviaw               |                        | ntact Info | -      |            |            |          |        |
| Cor Approved    | E de commenta |                    | Log Norional  | 202 Condition     | ese Approved | e e e e e e e e e e e e e e e e e e e |                           |         | obo notiew               |                        |            |        |            |            |          |        |
|                 |               |                    |               |                   |              |                                       |                           |         |                          |                        |            |        |            |            |          |        |
|                 | n Defend De   | etails - Incumbent |               |                   |              | n Defend De                           | tails - Pros              | pective | 9                        |                        |            |        |            |            |          |        |
| Name            | Contact Info  | Comments           |               |                   | Name         | Contact Info                          | Comm                      | nents   |                          |                        |            | _      |            |            |          |        |

🎯 California ISO

DRP

#### Locations screen: Buttons available to DRP

![](_page_19_Figure_1.jpeg)

- Create: Used when a location is being created for the first time
- Copy: Ability to copy a previously created location
- Delete: Actionable for certain location statuses
- Defend: Use this button when a location is determined to be a duplicate (i.e. SAN is being used by another DRP)
- Withdraw: Use when a location has been submitted for review but not completed the review process
- Edit: Make changes to a location (editable fields will depend on the status of the location)
- End date: Actionable for certain location statuses
  - Use this button if today is the end date
  - Use Edit button to end date a location for a date other than today
- Register: Select location(s) from the list and click register to create registration

![](_page_19_Picture_12.jpeg)

#### Layout of Locations screen (UDC and LSE view)

![](_page_20_Figure_1.jpeg)

![](_page_20_Picture_2.jpeg)

ISO PUBLIC - © 2016 CAISO

Slide 21

**UDC & LSE** 

#### Locations screen: Buttons available to UDC and LSE

![](_page_21_Picture_1.jpeg)

 Review button allows UDC and LSE to review locations submitted by the DRP

![](_page_21_Picture_3.jpeg)

![](_page_21_Picture_4.jpeg)

ISO PUBLIC - © 2016 CAISO

#### Layout of Registrations screen (DRP view)

![](_page_22_Picture_1.jpeg)

![](_page_22_Picture_2.jpeg)

#### Registrations screen: Buttons available to DRP

![](_page_23_Picture_1.jpeg)

- Create: Used when a registration is being created for the first time
- Edit: Make changes to a registration (editable fields will depend on the status of the registration)
- Copy: Ability to copy a previously created registration
- Terminate: Allows the DRP to delete a registration
- Delete: Allows the DRP to delete a registration that has a status of **New**

![](_page_23_Picture_7.jpeg)

#### Layout of Registrations screen (UDC and LSE view)

![](_page_24_Picture_1.jpeg)

- Note: There are no top level buttons available to the UDC or LSE
- Registration section is view-only for these roles

![](_page_24_Picture_4.jpeg)

ISO PUBLIC - © 2016 CAISO

UDC & LSE

![](_page_25_Picture_0.jpeg)

## **DRRS: Create Location and Registration**

![](_page_25_Picture_2.jpeg)

#### Walk through process of creating location and registration

![](_page_26_Figure_1.jpeg)

![](_page_26_Picture_2.jpeg)

#### **Create new location**

• Functionality for DRP only

| California ISO Demand Response Registration System                                                               |
|----------------------------------------------------------------------------------------------------|
| DRP VIEW     UDC VIEW     LSE VIEW       Locations     Image: strations       Registrations     Image: strations |
| Select Locations from the DRP VIEW Tab                                                                           |
| California ISO Demand Response Registration System                                                               |
| DRP VIEW UDC VIEW LSE VIEW DRP VIEW Locations                                                                    |
| LOC ID LOC Name SAN DRP [ALL] V UDC [ALL] V LSE [ALL] V SUBLAP [ALL] V                                           |
| Create Copy Delete Defend Withdraw Edit End Date Register                                                        |
|                                                                                                    |

![](_page_27_Picture_3.jpeg)

D

RΡ

#### Create new location

![](_page_28_Picture_1.jpeg)

#### California ISO Demand Response Registration System

| DRP VIEW    | UDC VIEW LSE VIEW      |              |              |
|-------------|------------------------|--------------|--------------|
| DRP VIEV    | V Create New Locations |              |              |
| Create New  | Location               |              |              |
| Name*       |                        | Address 1*   |              |
| SAN*        |                        | Address 2    |              |
| Start Date* | 31                     | City*        |              |
| End Date*   | 31                     | State*       | California 🗸 |
| DRP*        |                        | Zip*         |              |
| UDC*        |                        | Address Type |              |
| LSE*        |                        |              |              |
| SUBLAP*     |                        |              |              |
| PNODE       |                        |              |              |
|             |                        |              |              |
|             | Cancel                 | Save         | Submit       |

- Required fields are marked with an asterisk
- Choices in **SUBLAP** field are determined by Start Date/End Date
- **PNODE** is required ٠ if creating a registration for a custom resource
- Save will save in draft mode
- **Submit** will send to UDC/LSE for review

![](_page_28_Picture_9.jpeg)

#### Create new location: Save button

• Status will be set to **New** when location is saved

| 2             | California ISO             | Demand Resp   | oonse R     | legistra     | tion Sys    | tem                       | <b>++ ®</b> C 2 | <i>P</i> ♣ ➡    |
|---------------|----------------------------|---------------|-------------|--------------|-------------|---------------------------|-----------------|-----------------|
| DRP VIEW   U  | DC VIEW   LSE VIEW         |               |             |              |             |                           |                 |                 |
| DRP VIEW      | Locations                  |               |             |              |             |                           |                 |                 |
|               | LOC Name SAN               | DRP [ALL] VDC | [ALL] 🔽 LSE | E (ALL) 🔽 SU | JBLAP [ALL] | <ul> <li>Apply</li> </ul> | Reset           |                 |
| Create        | Copy Delete Defend         | Withdraw Edit | End Date    | Register     |             |                           |                 |                 |
| Locations     | \$                         |               |             |              |             |                           |                 |                 |
| 🖞 👗 🚺 🛅       |                            | 🕗             |             |              |             |                           |                 |                 |
| Select Loc Id | Name                       | SAN           | DRP U       | DC LSE       | SUBLAP      | PNODE                     | Start Date      | End Date Status |
| 541406        | Example for training - rkm | 123456        | DABC U/     | ABC LABC     | SLAP_ABCD   |                           | 07/01/2016      | 06/30/2017 New  |

![](_page_29_Picture_3.jpeg)

Create new location: Submit button

- Status will be set to **Pending** when location is submitted
- Notification will be sent to UDC and LSE

| 2             | California ISO             | Demand Resp   | onse l    | Registra     | tion Sys    | stem                      | <b>++⊕</b> ₹22 | <i>P</i> ♣ ➡] |         |
|---------------|----------------------------|---------------|-----------|--------------|-------------|---------------------------|----------------|---------------|---------|
| DRP VIEW UD   | C VIEW   LSE VIEW          |               |           |              |             |                           |                |               |         |
| DRP VIEW      | Locations                  |               |           |              |             |                           |                |               |         |
|               | LOC Name SAN               | DRP [ALL] VDC | [ALL] 🔽 L | SE [ALL] 🗸 S | UBLAP [ALL] | <ul> <li>Apply</li> </ul> | Reset          |               |         |
| Create        | Copy Delete Defend         | Withdraw Edit | End Date  | Register     |             |                           |                |               |         |
| Locations     |                            |               |           |              |             |                           |                |               |         |
| ŝ 🍸 🕌 国       | ◀ ◀ 1 - 30 of 80 ▶ ▶       | 🕗             |           |              |             |                           |                |               |         |
| Select Loc Id | Name                       | SAN           | DRP       | UDC LSE      | SUBLAP      | PNODE                     | Start Date     | End Date      | Status  |
| 541406        | Example for training - rkm | 123456        | DABC      | UABC LABC    | SLAP_ABCD   |                           | 07/01/2016     | 06/30/2017    | Pending |

![](_page_30_Picture_4.jpeg)

| Location rev                         | iew by      | UDC                       |              |               |                      |            |         |                                                |
|--------------------------------------|-------------|---------------------------|--------------|---------------|----------------------|------------|---------|------------------------------------------------|
| 🧼 California ISO 🛛 D                 | emand Res   | sponse Registra           | tion System  | <b>++ 8</b> ℃ | 戶戶資 ➡]               |            |         |                                                |
| DRP VIEW   UDC VIEW   LSE VIEW       |             |                           |              |               |                      |            |         |                                                |
| UDC VIEW Locations                   |             |                           |              |               |                      |            |         |                                                |
| LOC ID LOC Name SAN                  | DRP [ALL] V | DC [ALL] V LSE [ALL] V SU | BLAP [ALL]   | Reset         |                      |            |         |                                                |
| Click Rev                            | view        |                           |              |               |                      |            |         |                                                |
| 🗞 🍸 🛃 \land 4 4 1 - 10 of 97 🕨 🔰 🛄 🔕 |             |                           |              |               |                      |            |         |                                                |
| Select Loc Id Name                   | SAN         | DRP UDC LSE               | SUBLAP PNODE | Start Date E  | nd Date Review Start | Review End | Statue  | UDC Reviewer Reviewer<br>Reviewed Name Contact |
| S41406 Example for training - rkm    | 123456      | DABC UABC LABC            | SLAP_ABCD    | 07/01/2016 0  | 5/30/2017 05/23/2016 | 05/24/2016 | Pending |                                                |
| Location Address                     |             |                           |              |               |                      |            |         |                                                |
| Address 1                            |             | Address 2                 | City         | State Zip     | Type                 |            |         |                                                |
| 250 Outcropping Way                  |             |                           | Folsom       | CA 85630      |                      |            |         |                                                |
| 1                                    |             |                           |              |               |                      |            |         |                                                |

- Location created by DRP is selected using check box
- Note the review start and review end dates and the status of the location
- Click Review

![](_page_31_Picture_4.jpeg)

#### Location review by UDC

![](_page_32_Picture_1.jpeg)

#### California ISO Demand Response Registration System

DRP VIEW | UDC VIEW | LSE VIEW

**Confirm Review Locations** UDC VIEW

| Locations       | To Be Review            | wed             |            |              |      |           |                  |            |                 |
|-----------------|-------------------------|-----------------|------------|--------------|------|-----------|------------------|------------|-----------------|
| ŝ <b>▼</b>  ∢ ∢ | ( 1 - 1 of 1            | ) ) (           |            | 0            |      |           |                  |            |                 |
| ID Nam          | e                       | SAN             | DRP        | UDC          | LSE  | SUBLAP    | PNODE Start Date | End Date   | Location Status |
| 541406 Exan     | nple for training - rkm | 123456          | DABC       | UABC         | LABC | SLAP_ABCD | 07/01/2016       | 06/30/2017 | Pending         |
|                 |                         |                 |            |              |      |           |                  |            |                 |
| Valid Location  |                         |                 |            |              |      |           | • Revie          | ewer Na    | me              |
| Reviewer Name   | UDC Reviewer            |                 |            |              |      |           | and F            | Phone a    | re              |
| Phone           | 916-351-4400            | ×               |            |              |      |           | requi            | rea neias  | S               |
| eview Comment   | (Note: Comments are re  | equired if Vali | d Location | field is not | 0    |           | Revie            | ew Com     | ment            |

#### Are you sure you want to Submit the Review for above Locations?

Continue

is required if Valid Location box is not checked

Slide 33

California ISO

Cancel

ISO PUBLIC - © 2016 CAISO

#### Location review by UDC

| 🥝 C                 | alifornia I              | SO De     | emand R   | Response      | Reç   | gistro | ation Sys   | stem    | <b>++</b> | <b>0</b> 7 | p p <b>z</b> | ⊧ ⇒]                |            |         |                 |               |              |
|---------------------|--------------------------|-----------|-----------|---------------|-------|--------|-------------|---------|-----------|------------|--------------|---------------------|------------|---------|-----------------|---------------|--------------|
| UDC VIEW   UDC VIE  | ew   LSE VIEW            |           |           |               |       |        |             |         |           |            |              |                     |            |         |                 |               |              |
|                     | LOC Name                 | SAN [     | DRP [ALL] | v uoc (ALL) v | LSE 🔼 | u 🖂 s  | UBLAP [ALU] | V Apply | Reset     |            |              |                     |            |         |                 |               |              |
| Review              |                          |           |           |               |       |        |             |         |           |            |              |                     |            |         |                 |               |              |
| Locations           |                          |           |           |               |       |        |             |         |           |            |              |                     |            |         |                 |               |              |
| ରୁ 🏹 🎽 🛯 🖣          | 1 - 10 of 97 🕽           | · > 1 🛄 🕚 |           |               |       |        |             |         |           |            |              |                     |            |         |                 |               |              |
| Select Loc Id 📑 Nam | ne                       |           | SAN       | DRP           | UDC   | LSE    | SUBLAP      | PNODE   | Start D   | ate t      | ind Date     | <b>Review Start</b> | Review End | Statue  | UDC<br>Reviewed | Reviewer Name | Contact      |
| 541406 Exa          | imple for training - rkm |           | 123456    | DABC          | UABC  | LABC   | SLAP_ABCD   |         | 07/01/2   | 016 0      | 6/30/2017    | 06/23/2016          | 06/24/2016 | Pending | Y               | UDC Reviewer  | 916-351-4400 |
| Location Ad         | dress                    |           |           |               |       |        |             |         |           |            |              |                     |            |         |                 |               |              |
| Address 1           |                          |           |           | Address 2     | _     | _      |             | City    | State     | Zip        |              | Туре                | _          |         |                 |               |              |
| 250 Outcropping Way | ÿ                        |           |           |               |       |        |             | Folsom  | CA        | 55630      |              |                     |            |         |                 |               |              |

 Status is still pending because LSE needs to review, but you can see that UDC Reviewed is set to Yes and the name & contact number are filled out

![](_page_33_Picture_3.jpeg)

#### Location review by LSE

![](_page_34_Figure_1.jpeg)

- Location created by DRP is selected, you see the address info in the bottom section
- Click Review

![](_page_34_Picture_4.jpeg)

#### Location review by LSE

![](_page_35_Picture_1.jpeg)

| LSE VIEW                                                                | Confirm Review Loca                   | ations                |                    |          |           |      |              |                 |                 |  |
|-------------------------------------------------------------------------|---------------------------------------|-----------------------|--------------------|----------|-----------|------|--------------|-----------------|-----------------|--|
| Locatio                                                                 | ns To Be Review                       | wed                   |                    |          |           |      |              |                 |                 |  |
| 🖹 🍸 🛛                                                                   |                                       |                       | _ 🕘                |          |           |      |              |                 |                 |  |
| ID Na                                                                   | ame                                   | SAN DR                | P UDC              | LSE      | SUBLAP    | PNOD | E Start Date | End Date        | Location Status |  |
| 541406 Ex                                                               | ample for training - rkm              | 123456 DAB            | BC UABC            | LABC     | SLAP_ABCD |      | 07/01/2016   | 06/30/2017      | Pending         |  |
|                                                                         |                                       |                       |                    |          |           | ]    | • Ro         | viowor          | Namo            |  |
| Valid Locati                                                            | on 🔽                                  |                       |                    |          |           |      |              |                 |                 |  |
| Reviewer Nar                                                            | LSE Reviewer                          |                       |                    |          |           |      | and          | Phone           | e are           |  |
| Pho                                                                     | ne 916-351-4400                       |                       |                    |          |           |      | req          | uired fie       | elds            |  |
| Review Comme                                                            | ent (Note: Comments are r<br>checked) | equired if Valid Loca | ation field is not | $\hat{}$ |           |      | • Rev        | omment          |                 |  |
|                                                                         |                                       |                       |                    |          |           |      | is re        | equirea         | IT valid        |  |
|                                                                         |                                       |                       |                    |          |           |      | Loc          | <b>:ation</b> k | box is not      |  |
| Are you sure you want to Submit the Review for above Locations? checked |                                       |                       |                    |          |           |      |              |                 |                 |  |
| Cancel                                                                  | Continue                              |                       |                    |          |           |      |              |                 |                 |  |
|                                                                         |                                       |                       |                    |          |           |      |              |                 |                 |  |

![](_page_35_Picture_3.jpeg)

ISO PUBLIC - © 2016 CAISO

| Lo                     | cation re              | view c    | omp       | olet     | teo    | d         |        |            |              |              |            |          |                 |               |                     |
|------------------------|------------------------|-----------|-----------|----------|--------|-----------|--------|------------|--------------|--------------|------------|----------|-----------------|---------------|---------------------|
| 🌏 Co                   | lifornia ISO           | Demand Re | sponse    | Regis    | strat  | ion Sy    | vstem  | ++ (       | B 73 P P     | \$≈ →]       |            |          |                 |               |                     |
|                        | V L SE VIEW            |           |           |          |        |           |        |            |              |              |            |          |                 |               |                     |
| LSE VIEW Loc           | ations                 |           |           |          |        |           |        |            |              |              |            |          |                 |               |                     |
|                        | LOC Name SAN           |           |           | SE TALLI | VI SUB | LAP TALL  |        | Reset      |              |              |            |          |                 |               |                     |
| Review                 |                        |           |           |          | _      |           |        |            |              |              |            |          |                 |               |                     |
| Locations              |                        |           |           |          |        |           |        |            |              |              |            |          |                 |               |                     |
| 🗄 🍸 🕌 🛯 🖣              | 1 - 10 of 84 🕨 🚺 📩     | 9         |           |          |        |           |        |            |              |              |            |          |                 |               |                     |
| Select Loc Id 🏾 💙 Name |                        | SAN       | DRP       | UDC L    | SE S   | UBLAP     | PNODE  | Start Date | e End Date   | Review Start | Review End | Status   | LSE<br>Reviewed | Reviewer Name | Reviewer<br>Contact |
| ✓ 541406 Exam          | ple for training - rkm | 123456    | DABC      | UABC LA  | ABC S  | SLAP_ABCD |        | 07/01/201  | 6 06/30/2017 | 06/23/2016   | 06/24/2015 | Inactive | Y L             | SE Reviewer   | 916-351-4400        |
| Location Add           | ress                   |           |           |          |        |           |        |            |              |              |            |          |                 |               |                     |
| Address 1              |                        |           | Address 2 |          |        | _         | City   | State      | Zip          | Туре         |            |          |                 |               |                     |
| 250 Outcropping Way    |                        |           |           |          |        |           | Folsom | CA         | 95630        |              |            |          |                 |               |                     |

- Once the location has successfully completed the LSE and UDC review, the status is set to Inactive
- The DRP can now add the location to a new (or existing) registration

![](_page_36_Picture_3.jpeg)

![](_page_37_Figure_1.jpeg)

![](_page_37_Picture_2.jpeg)

| Create new                                                                                                    | registration                                                                      | gistration System 🛛 🛖 🖶 🧝 🌫 🕫                                                                                        | ®at →)              |
|----------------------------------------------------------------------------------------------------|-----------------------------------------------------------------------------------|----------------------------------------------------------------------------------------------------|---------------------|
| DRP VIEW   UDC VIEW   LSE VIEW DRP VIEW Registration                                                                                                    |                                                                                   |                                                                                                    | DING                |
| Registration         Reg Id         Name*         Start Date*         Image: Start Date*         Image: Start Date*         Image: Start Date*         Image: Start Date*         Image: Start Date*         Image: Start Date*         Image: Start Date*         Image: Start Date*         Image: Start Date*         Image: Start Date* | Choices in these<br>fields will filter<br>results shown in<br>Available Locations | DLAP* V<br>DRP SCID* V<br>Program* V<br>Resource Type* V<br>Resource V<br>PMax V<br>Baseline Method* V<br>Status New | Distribution Factor |
|                                                                                                    |                                                                                   | ID NAME SAN Start Date End Date PNODE                Save       Submit                                               |                     |
| 🎯 California ISO                                                                                                    | ISO PUBLIC                                                                        | C – © 2016 CAISO                                                                                                    | Slide 39            |

![](_page_38_Picture_1.jpeg)

# Create new registration California ISO Demand Response Registration System

€ 🕫 🖉 🍇 🚽

D

~

Slide 40

DRRS

#### DRP VIEW UDC VIEW LSE VIEW

|              | Registration   |                                                                         |                       |
|--------------|----------------|-------------------------------------------------------------------------|-----------------------|
| Registration |                |                                                                         | Available Leasting    |
| Reg Id       |                | DLAP*                                                                   | Available Locations   |
| Name*        |                | DRP SCID*                                                               | will also be filtered |
| Start Date*  | 31             | Program*                                                                | based on Resource     |
| End Date*    | 31             | Resource Type*                                                          |                       |
| DRP*         |                | Resource                                                                | туре                  |
| UDC*         |                | PMax                                                                    |                       |
| LSE*         |                | Baseline Method*                                                        |                       |
| SUBLAP*      |                | Status New                                                              |                       |
| Availa<br>ko | able Locations | PNODE  PNODE  Selected Locations  D NAME SAN Start Date End Date PNO  < | Distribution Factor   |
| I            |                |                                                                         |                       |
|              |                |                                                                         |                       |

![](_page_39_Picture_6.jpeg)

| DLAP            | *                      |                        | ~          |                                          |                         |                                                                 |   |
|-----------------|------------------------|------------------------|------------|------------------------------------------|-------------------------|-----------------------------------------------------------------|---|
| DRP SCID        | *                      |                        | ~          |                                          |                         |                                                                 |   |
| Program         | *                      |                        | ~          |                                          |                         |                                                                 |   |
| Resource Type   | *                      |                        | ~          |                                          |                         |                                                                 |   |
| Resource        | e                      |                        | ~          |                                          |                         |                                                                 | 1 |
| PMax            | ĸ                      |                        |            |                                          |                         |                                                                 |   |
| Baseline Method | *                      |                        | ~          |                                          |                         |                                                                 |   |
| Status          | New                    |                        |            |                                          |                         |                                                                 |   |
|                 |                        |                        |            |                                          |                         |                                                                 |   |
|                 |                        |                        |            |                                          |                         |                                                                 |   |
| S               | elected L              | ocations               |            |                                          | Distr                   | ibution Factor                                                  | ſ |
| > S             | elected L              | ocations               |            |                                          | Distr                   | ibution Factor                                                  |   |
| > S             | elected Lo             | ocations               |            |                                          | Distr                   | ibution Factor                                                  |   |
| > S             | elected Lo             | Ocations               | End Date F | PNODE                                    | Distr                   | ibution Factor<br> ◀ ◀ □ - □ of □ ▶ ▶ <br>Distribution Factor   |   |
| > S             | elected Lo             | Ocations               | End Date F | PNODE                                    | Distr                   | ibution Factor                                                  |   |
| > S             | elected Lo             | Ocations               | End Date F | - J<br>PNODE                             | Distr                   | ibution Factor                                                  |   |
| > S             | NAME SAN               | Ocations               | End Date F | De De De De De De De De De De De De De D | Distr                   | ibution Factor<br>I ◀ ◀ 0 - 0 of 0 ▶ ▶ □<br>Distribution Factor |   |
| > S             | NAME SAN               | Ocations               | End Date F | PNODE                                    | Distr<br>Distr<br>PNODE | ibution Factor<br>I                                             |   |
| > S             | elected Lo             | Ocations               | End Date F | <b>D</b> NODE                            | Distr                   | ibution Factor<br>I                                             |   |
| > S             | elected Lo<br>Mame San | Ocations               | End Date F | PNODE                                    | Distr<br>Distr<br>PNODE | ibution Factor<br>I                                             |   |
| > S             | NAME SAN               | O of 0 )<br>Start Date | End Date F | PNODE                                    | Distr<br>\$ -           | ibution Factor                                                  |   |
| > S             | NAME SAN               | O of 0 )<br>Start Date | End Date F | PNODE                                    | Distr<br>\$ PNODE       | ibution Factor                                                  |   |

- <u>Custom</u>
  - only locations with
     PNODE information
     can be selected
  - Distribution Factor must be included and must equal 1

![](_page_40_Picture_5.jpeg)

| DI           | LAP*      |                     |                                 | •                                                                                                    | ~                                                                                                    |            |                            |                |                            |                           |          |   |   |
|--------------|-----------|---------------------|---------------------------------|----------------------------------------------------------------------------------------------------|----------------------------------------------------------------------------------------------------|------------|----------------------------|----------------|----------------------------|---------------------------|----------|---|---|
| DRP S        | CID*      |                     |                                 | •                                                                                                    | <ul> <li>Image: A set of the set of the</li></ul> |            |                            |                |                            |                           |          |   |   |
| Prog         | ram*      |                     |                                 | •                                                                                                    | <b>~</b>                                                                                                    |            |                            |                |                            |                           |          |   |   |
| Resource T   | ype*      |                     |                                 |                                                                                                    | -                                                                                                    |            |                            |                |                            |                           |          |   |   |
| Reso         | ource     |                     |                                 |                                                                                                    | -                                                                                                    |            |                            |                |                            |                           |          |   |   |
| F            | Max       |                     |                                 |                                                                                                    |                                                                                                    |            |                            |                |                            |                           |          |   |   |
| Baseline Met | thod*     |                     |                                 | •                                                                                                    | <ul> <li>Image: A set of the set of the</li></ul> |            |                            |                |                            |                           |          |   |   |
| s            | tatus New |                     |                                 |                                                                                                    |                                                                                                    |            |                            |                |                            |                           |          |   |   |
|              |           |                     |                                 |                                                                                                    |                                                                                                    |            |                            |                |                            |                           |          |   |   |
|              |           |                     |                                 |                                                                                                    |                                                                                                    |            |                            |                |                            |                           |          |   |   |
| >            | Select    | ed L                | ocation                         | s                                                                                                    |                                                                                                    |            | Distr                      | ibutio         | n Fact                     | or                        |          |   |   |
| >            | Select    | ed L                | ocation                         | s                                                                                                    |                                                                                                    |            | Distr                      | ibutio<br>∣∢ ∢ | n Fact                     | <b>or</b><br>0 of 0       | •        |   | _ |
| >            | Select    | ed L                | ocation                         | s<br>▶ ▶ [                                                                                                    |                                                                                                    | ] 🕘        | Distr                      | ibutio<br>∣∢ ∢ | n Fact                     | Or<br>O of O<br>ion Facto | ►        |   | _ |
| >            | Select    | ed Lo<br>0 -<br>SAN | Ocation                         | S                                                                                                    | PNC                                                                                                    | ] 🕘<br>DDE | Distr                      | ibutio<br>∣∢ ∢ | n Fact<br>0 -<br>Distribut | O of O<br>ion Facto       | ▶  <br>r |   |   |
| >            | Select    | ed Lo<br>0 -<br>SAN | O of O<br>Start Date            | S  End Date                                                                                                    | e PNC                                                                                                    | ] 🕘<br>DE  | Distr                      | ibutio<br>∣ৰ ৰ | n Fact<br>0 -<br>Distribut | Or<br>O of O<br>ion Facto | ►  <br>r |   |   |
| >            | Select    | ed Lo<br>o -<br>san | O of O<br>Start Date            | S  Image: Image: | PNC                                                                                                    | ] 🕘<br>DE  | Distr                      | ibutio         | n Fact<br>0 -<br>Distribut | Or<br>O of O<br>ion Facto | ▶  <br>r |   |   |
| >            | Select    | ed Lo<br>o -<br>san | O of O<br>Start Date            | S  Contraction  S  S  Contraction  S  S  S  S  S  S  S  S  S  S  S  S  S                                                                                                    | e PNC                                                                                                    | ] 🕗<br>DE  | Distr                      | ibutio<br>∣∢ ∢ | n Fact                     | Or<br>O of O<br>ion Facto | ►        | ▶ |   |
| ><br>>>      | Select    | o -<br>SAN          | Ocation<br>O of O<br>Start Date | S<br>End Date                                                                                                    | PNC                                                                                                    | ] 🕘<br>DDE | Distr<br>Solution<br>PNODE | ibutio         | n Fact<br>0 -<br>Distribut | Or<br>O of O<br>ion Facto | ▶  <br>r |   |   |
| >            | Select    | ed Lo<br>o -<br>san | O of O<br>Start Date            | S                                                                                                    | e PNC                                                                                                    | ] 🕘<br>DE  | Distr<br>Solution<br>PNODE | ibutio<br>∣∢ ∢ | n Fact                     | Or<br>O of O<br>ion Facto | ▶  <br>r | ▶ |   |
| ><br>>><br>< | Select    | ed Lo<br>o -<br>san | O of O<br>Start Date            | S                                                                                                    | PNC                                                                                                    | ] 🕗<br>DE  | Distr<br>\$                | ibutio<br>∣∢ ∢ | n Fact                     | Or<br>O of O<br>ion Facto | ►        | ▶ |   |
| >            | Select    | ed Lo<br>o -<br>san | O of O<br>Start Date            | S                                                                                                    | PNC                                                                                                    | ] 🕗        | Distr<br>PNODE             | ibutio         | n Fact<br>0 -<br>Distribut | O of 0<br>ion Facto       | )  <br>  | ▶ |   |
| ><br>>><br>< | Select    | ed Lo<br>o -<br>san | O of O<br>Start Date            | S<br>Find Date                                                                                                    | PNC                                                                                                    | ] 🕘<br>DE  | Distr<br>PNODE             | ibutio         | n Fact<br>o -<br>Distribut | O of 0<br>ion Facto       | ▶  <br>r | ▶ |   |

#### Pre-Defined

- Resource field will display available resources that can be selected based on Registration information provided, including:
  - Resource IDs previously assigned to the DRP
  - Unassigned Pre Defined resource IDs for the identified SUBLAP

![](_page_41_Picture_6.jpeg)

![](_page_41_Picture_7.jpeg)

| 0            | California ISO                       | Demand Response Registration System | (+) (*) (*) (*) (*) (*) (*) (*) (*) (*) (*                                                                                        |
|--------------|--------------------------------------|-------------------------------------|----------------------------------------------------------------------------------------------------|
| DRP VIEW     | UDC VIEW   LSE VIEW   ADMINISTRATION |                                     |                                                                                                    |
| Registration | j                                    |                                     |                                                                                                    |
| Reg Id       |                                      | DLAP*                               |                                                                                                    |
| Name*        |                                      | DRP SCID*                           | V                                                                                                    |
| Start Date*  | 09/01/2016                           | Program*                            |                                                                                                    |
| End Date*    | 09/30/2016 II                        | Resource Type*                      | Pre Defined                                                                                                    |
| DRP*         | V                                    | Resource                            |                                                                                                    |
| UDC*         | V                                    | PMax                                |                                                                                                    |
| LSE*         | ×                                    | Baseline Method*                    |                                                                                                    |
| SUBLAP*      |                                      | Status                              | 10 in 10 with SMA<br>Hourly Gen (requires CAISO pre-approval)<br>Meter Generation Output<br>Meter Generation Output with 10 in 10 |

- Select the Baseline Method that will be used to determine the performance of the resource
- Some options may require pre-approval by the ISO
- New options added to this list as part of Energy Storage and Distributed Energy Resources (ESDER) project

![](_page_42_Picture_5.jpeg)

![](_page_43_Figure_1.jpeg)

![](_page_43_Picture_2.jpeg)

#### Create new registration (from Locations tab)

| California IS           | 0                                                                                                    | Demand Resp       | onse Re                                                                                                    | gist                                                                                                    | ratio                                                                                                    | n Syste                                                                                                    | em 🔶                                                                                                    | • 💀 🤁 🖉 🔶                                                                                                    | \$2 →]                                                                                                    |                                                                                                    |
|-------------------------|----------------------------------------------------------------------------------------------------|-------------------|----------------------------------------------------------------------------------------------------|----------------------------------------------------------------------------------------------------|----------------------------------------------------------------------------------------------------|----------------------------------------------------------------------------------------------------|----------------------------------------------------------------------------------------------------|----------------------------------------------------------------------------------------------------|----------------------------------------------------------------------------------------------------|----------------------------------------------------------------------------------------------------|
| VIEW   LSE VIEW   ADMIN | ISTRATION                                                                                                    |                   |                                                                                                    |                                                                                                    |                                                                                                    |                                                                                                    |                                                                                                    |                                                                                                    |                                                                                                    |                                                                                                    |
| Locations               |                                                                                                    |                   |                                                                                                    |                                                                                                    |                                                                                                    |                                                                                                    |                                                                                                    |                                                                                                    |                                                                                                    |                                                                                                    |
| LOC Name                | SAN                                                                                                    | DRP [ALL] 🗸 UDC [ | [ALL] 🔽 LSE                                                                                                    | [ALL] 🗸                                                                                                    | SUBLAP                                                                                                    | [ALL]                                                                                                    | ✓ Apply R                                                                                                    | eset                                                                                                    |                                                                                                    |                                                                                                    |
| Copy Delete             | Defend                                                                                                    | Withdraw Edit I   | End Date Rep                                                                                                    | gister                                                                                                    | >                                                                                                    |                                                                                                    |                                                                                                    |                                                                                                    |                                                                                                    |                                                                                                    |
|                         |                                                                                                    |                   |                                                                                                    |                                                                                                    |                                                                                                    |                                                                                                    |                                                                                                    |                                                                                                    |                                                                                                    |                                                                                                    |
| 🖣 🖣 1 - 30 of 320 🕽     |                                                                                                    | _ 🕘               |                                                                                                    |                                                                                                    |                                                                                                    |                                                                                                    |                                                                                                    |                                                                                                    |                                                                                                    |                                                                                                    |
| Name                    |                                                                                                    | SAN               | DRP                                                                                                    | UDC                                                                                                    | LSE                                                                                                    | SUBLAP                                                                                                    | PNODE                                                                                                    | Start Date                                                                                                    | End Date                                                                                                    | Status                                                                                                    |
| D1 New Test Location A  |                                                                                                    | 01237596          | DABC                                                                                                    | UABC                                                                                                    | LABC                                                                                                    | SLAP_ABCD                                                                                                    |                                                                                                    | 02/01/2018                                                                                                    | 02/05/2018                                                                                                    | Inactive                                                                                                    |
| D4 New Test Location B  |                                                                                                    | 01237588          | DABC                                                                                                    | UABC                                                                                                    | LABC                                                                                                    | SLAP_ABCD                                                                                                    |                                                                                                    | 02/01/2018                                                                                                    | 02/05/2018                                                                                                    | Pending                                                                                                    |
| D3 New Test Location C  |                                                                                                    | 01237590          | DABC                                                                                                    | UABC                                                                                                    | LABC                                                                                                    | SLAP_ABCD                                                                                                    |                                                                                                    | 02/01/2018                                                                                                    | 02/25/2018                                                                                                    | Pending                                                                                                    |
| 01 New Test Location D  |                                                                                                    | 01237600          | DABC                                                                                                    | UABC                                                                                                    | LABC                                                                                                    | SLAP_ABCD                                                                                                    |                                                                                                    | 01/01/2018                                                                                                    | 01/31/2018                                                                                                    | Active                                                                                                    |
| D1 New Test Location E  |                                                                                                    | 01237808          | DABC                                                                                                    | UABC                                                                                                    | LABC                                                                                                    | SLAP_ABCD                                                                                                    |                                                                                                    | 08/15/2016                                                                                                    | 12/31/2020                                                                                                    | Inactive                                                                                                    |
| 04 New Test Location F  |                                                                                                    | 01237444          | DABC                                                                                                    | UABC                                                                                                    | LABC                                                                                                    | SLAP_ABCD                                                                                                    |                                                                                                    | 01/01/2018                                                                                                    | 01/05/2018                                                                                                    | Active                                                                                                    |
| 03 New Test Location G  |                                                                                                    | 012511087         | DABC                                                                                                    | UABC                                                                                                    | LABC                                                                                                    | SLAP_ABCD                                                                                                    |                                                                                                    | 01/01/2018                                                                                                    | 01/25/2018                                                                                                    | Pending                                                                                                    |
|                         | Colifornia IS VIEW   LSE VIEW   ADMIN Locations LOC Name LOC Name LOC Name LOC Name New Test Location A New Test Location B New Test Location C New Test Location C New Test Location D New Test Location E New Test Location F New Test Location G | California ISO    | California ISO Demand Response   VIEW   LSE VIEW   ADMINISTRATION   Locations     LOC Name     SAN   Delete   Defend   Withdraw Edit   Copy   Delete   Defend   Withdraw Edit   Copy   Delete   Defend   Withdraw Edit   Edit   Image: Copy Copy   Delete   Defend   Withdraw   Edit   Image: Copy   Delete   Defend   Withdraw Edit   Image: Copy   Delete   Defend   Withdraw Edit Image: Copy Delete Defend Withdraw Edit Image: Copy Delete Defend Withdraw Edit Image: Copy Delete Defend Withdraw Edit Image: Copy Image: Copy Delete Defend Withdraw Edit Image: Copy Image: Copy | California ISO       Demand Response Response Response Response Response         VIEW       LSE VIEW       ADMINISTRATION         Locations       DRP       ALL       UDC       ALL       LSE         Copy       Delete       Defend       Withdraw       Edit       End Date       Response         VIEW       1       - 30 of 320       J       Copy       Delete       Defend       Withdraw       Edit       End Date       Response         VIEW       1       - 30 of 320       J       Copy       Edit       End Date       Response         VIEW       New Test Location A       01237596       DABC       DABC         VIEW       New Test Location B       01237590       DABC         VIEW       New Test Location C       01237600       DABC         VIEW       New Test Location F       01237444       DABC         VIEW       New Test Location G       012511087       DABC | California ISO       Demand Response Registr         VIEW   LSE VIEW   ADMINISTRATION         Locations         LOC Name       SAN         DRP [ALL]       UDC [ALL]         Copy       Delete         Defend       Withdraw         Edit       End Date         Register         I - 30 of 320       Image: Component of the image: Component of the image: C | California ISO       Demand Response Registratio         view   LSE VIEW   ADMINISTRATION         Locations         LOC Name       SAN         Defend       Withdraw         Edit       End Date         Register         Name       SAN         Name       SAN         New Test Location A       01237596         DABC       UABC         New Test Location C       01237590         DaBC       UABC         New Test Location D       01237600         DABC       UABC         New Test Location F       01237808         DABC       UABC         New Test Location F       01237444         DABC       UABC         New Test Location F       012371087 | California ISO       Demand Response Registration Syste         view       LSE VIEW       ADMINISTRATION         Locations       LOC Name       SAN       DRP       ALL       VIEW       SUBLAP       ALL         Copy       Delete       Defend       Withdraw       Edit       End Date       Register         Image: San       DRP       ALL       Image: San       DRP       ALL       VIEW       Image: San       Register         Image: San       Defend       Withdraw       Edit       End Date       Register       Register         Image: San       DRP       ADD       Date       Register       Register         Image: San       DI       Image: San       DRP       UDC       LSE       SUBLAP       ALL         Image: San       DRP       UDC       LSE       SUBLAP       ALL       Image: San       Register         Image: San       DRP       UDC       LSE       SUBLAP       ALL       Image: San       Register         Image: San       DRP       UDC       LSE       SUBLAP       ALL       Image: San       SuBLAP       ALL         Image: San       New Test Location A       01237596       DABC       UABC       LAB | California ISO       Demand Response Registration System         view       LSE VIEW       ADMINISTRATION         Locations       Image: San of San of San o | California ISO       Demand Response Registration System         VIEW       LSE VIEW       ADMINISTRATION         Locations       Loc Name       SAN       DRP (ALL) VIDC (ALL) VIDC ( | California ISO       Demand Response Registration System         VIEW       LSE VIEW       ADMINISTRATION         Locations       Loc Name       SAN       DRP       ALL       VIEW       Apply       Reset         Loc Name       SAN       DRP       ALL       VIEW       Apply       Reset       VIEW       Apply       Reset         Copy       Delete       Defend       Withdraw       Edit       End Date       Register       VIEW       Apply       Reset       VIEW       Image: Copy       VIEW       Image: Copy       VIEW       Image: Copy       VIEW       Edit       End Date       Register       VIEW       Image: Copy       VIEW       Image: Copy       VIEW       Image: Copy       VIEW       Image: Copy       VIEW       Image: Copy       Image: Copy |

- A registration can also be created from the Location tab
- Use check box to select location(s) and click Register

![](_page_44_Picture_4.jpeg)

#### Next steps for DRP

![](_page_45_Figure_1.jpeg)

![](_page_45_Picture_2.jpeg)

![](_page_45_Picture_3.jpeg)

ISO PUBLIC - © 2016 CAISO

![](_page_46_Picture_0.jpeg)

## Notifications

Examples of e-mail notifications

![](_page_46_Picture_3.jpeg)

## Each time the status of a location changes, an email notification is sent to the DRP, UDC, and LSE

# Notifications are sent based on the role assigned to the DRRS user in AIM

![](_page_47_Picture_3.jpeg)

#### Example: Location has been submitted

#### Subject: Location Submitted

The following location has been submitted for the review process.

| Location Id:   | 541406                     |
|----------------|----------------------------|
| Location Name: | Example for training - rkm |
| SAN:           | 123456                     |
| DRP:           | DABC                       |
| UDC:           | UABC                       |
| LSE:           | LABC                       |
| SUBLAP:        | SLAP_ABCD                  |
| START DATE:    | 2016-07-01 00:00:00.0      |
| END DATE:      | 2017-06-30 00:00:00.0      |
| STATUS:        | Pending                    |

![](_page_48_Picture_4.jpeg)

#### Example: Location has been reviewed by the UDC

#### Subject: Location reviewed by UDC

The following location has been reviewed by UDC

| Location Id:    | 541406                                                                                                |
|-----------------|----------------------------------------------------------------------------------------------------|
| Location Name:  | Example for training - rkm                                                                            |
| SAN:            | 123456                                                                                                |
| DRP:            | DABC                                                                                                  |
| UDC:            | UABC                                                                                                  |
| LSE:            | LABC                                                                                                  |
| SUBLAP:         | SLAP_ABCD                                                                                             |
| START DATE:     | 2016-07-01 00:00:00.0                                                                                 |
| END DATE:       | 2017-06-30 00:00:00.0                                                                                 |
| STATUS:         | Pending                                                                                               |
| REVIEWER NAME:  | UDC Reviewer                                                                                          |
| REVIEWER PHONE: | 916-351-4400                                                                                          |
| COMMENT:        | IS APPROVED: true with comments: (Note: Comments are required if Valid Location field is not checked) |

![](_page_49_Picture_4.jpeg)

#### Example: Location has been reviewed by the LSE

#### Subject: Location reviewed by LSE

The following location has been reviewed by LSE

| Location Id:    | 541406                             |
|-----------------|------------------------------------|
| Location Name:  | Example for training - rkm         |
| SAN:            | 123456                             |
| DRP:            | DABC                               |
| UDC:            | UABC                               |
| LSE:            | LABC                               |
| SUBLAP:         | SLAP_ABCD                          |
| START DATE:     | 2016-07-01 00:00:00.0              |
| END DATE:       | 2017-06-30 00:00:00.0              |
| STATUS:         | Active                             |
| REVIEWER NAME:  | LSE Reviewer                       |
| REVIEWER PHONE: | 916-351-4400                       |
| COMMENT         | IS APPROVED: true with comments: ( |

IS APPROVED: true with comments: (Note: Comments are required if Valid Location field is not checked)

![](_page_50_Picture_5.jpeg)

#### Example: Registration has been submitted

#### **Subject: Registration Submitted**

The following registration has been submitted

| Registration Id:   | 541407                   |
|--------------------|--------------------------|
| Registration Name: | RKM example for training |
| DRP:               | DABC                     |
| UDC:               | UABC                     |
| LSE:               | LABC                     |
| SUBLAP:            | SLAP_ABCD                |
| START DATE:        | 2016-07-01 00:00:00.0    |
| END DATE:          | 2017-06-30 00:00:00.0    |
| STATUS:            | CONFIRMED                |
|                    |                          |

![](_page_51_Picture_4.jpeg)

![](_page_52_Picture_0.jpeg)

# Changes to Demand Response System (DRS)

![](_page_52_Picture_2.jpeg)

#### As-Is DRS Functionality

View aggregate locations Create & modify registrations

Review and comment by LSE and UDC

ISO review and assignment of PDR/RDRR ID Upload & download meter data Calculate & download customer baseline information

Evaluate compliance and event information

![](_page_53_Picture_8.jpeg)

#### **To-Be** DRS Functionality

## View registrations

### Upload & download meter data

Calculate & download customer baseline information

Evaluate compliance and event information

![](_page_54_Picture_5.jpeg)

![](_page_55_Picture_0.jpeg)

## **Registration Management**

![](_page_55_Picture_2.jpeg)

#### Review of new registration process

- Locations are created in the Demand Response Registration System (DRRS) via user interface or API
- Locations are reviewed and registered in the Demand Response Registration System (DRRS) via user interface or API

![](_page_56_Figure_3.jpeg)

#### Questions?

- Support during market simulation:
  - Contact the ISO service desk at (888) 889-0450 or servicedesk@caiso.com
  - Submit a CIDI ticket (select the appropriate market sim environment)
- Support after production release:
  - Contact the ISO service desk at (888) 889-0450 or servicedesk@caiso.com
  - Submit a ticket in CIDI (select the Production environment)

![](_page_57_Picture_7.jpeg)

![](_page_58_Picture_0.jpeg)

## **Reference Material**

Reference Material (documentation) Acronyms

![](_page_58_Picture_3.jpeg)

#### **Reference Material**

- Business Requirements Specification for Enabling Demand Response – Registration Enhancements:
  - <u>http://www.caiso.com/Documents/BusinessRequirementsSpecifi</u> <u>cationv11\_DemandResponseRegistrationEnhancementsClarifica</u> <u>tions.pdf</u>
- Technical Specifications:
  - <u>http://www.caiso.com/Pages/documentsbygroup.aspx?GroupID=</u> <u>C08260D8-0BA6-4346-8DAD-07C51ED36CF7</u>

![](_page_59_Picture_5.jpeg)

#### Acronyms

| Acronym | Description                          |
|---------|--------------------------------------|
| AARF    | Application Access Request Form      |
| AIM     | Access and Identity Management       |
| API     | Application Programming Interface    |
| DRP     | Demand Response Provider             |
| DRRS    | Demand Response Registration System  |
| DRS     | Demand Response System               |
| LSE     | Load Serving Entity                  |
| PDR     | Proxy Demand Response Resource       |
| RDRR    | Reliability Demand Response Resource |
| RDT     | Resource Data Template               |
| SAN     | Service Account Number               |
| UAA     | User Access Administrator            |
| UDC     | Utility Distribution Company         |

![](_page_60_Picture_2.jpeg)